## **GESTION DES TYPOGRAPHIES WEB**

## Utiliser des polices typographiques grâce à Google font

Pour commencer, nous allons déterminer une typo standard sur notre page.

1. Dans la feuille de style CSS ajoutez la propriété font:

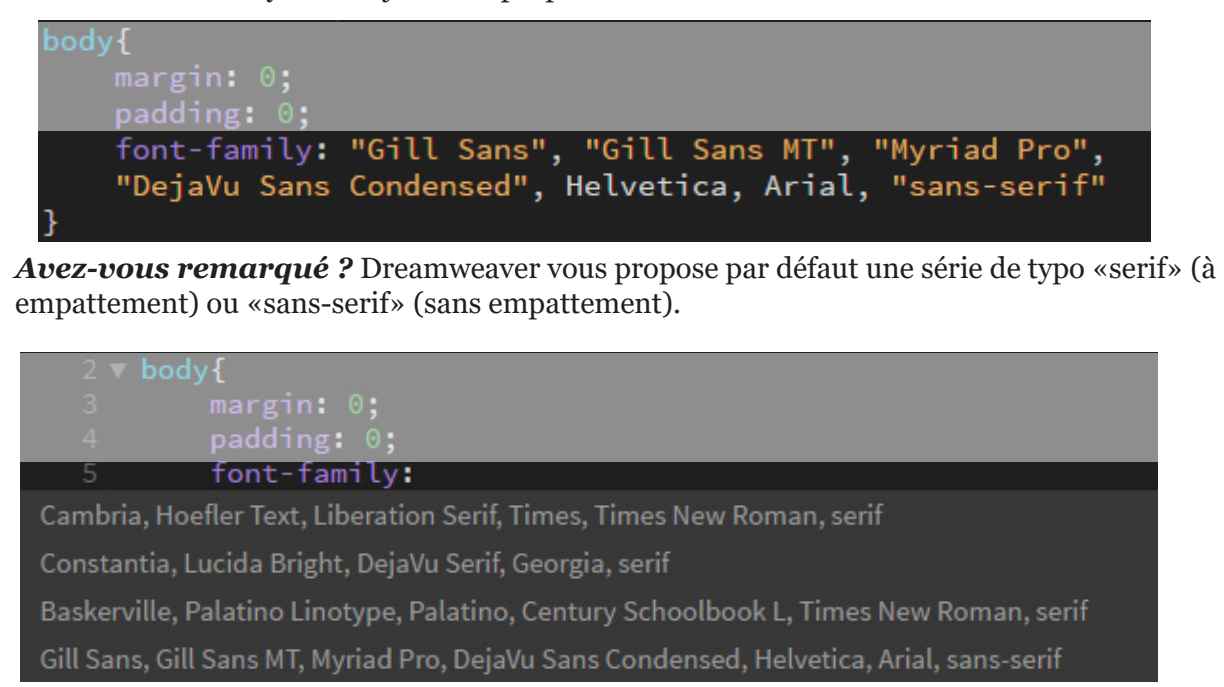

Tous les ordinateurs ne disposent pas des mêmes polices de caractères. Si vous souhaitez utiliser une police spéciale, il faudra utiliser une *Bibliothèque de police de caractère en ligne*. La plus courante étant **Google font**.

2. Allez sur le site de Google font <u>https://fonts.google.com/</u> et choisissez une police

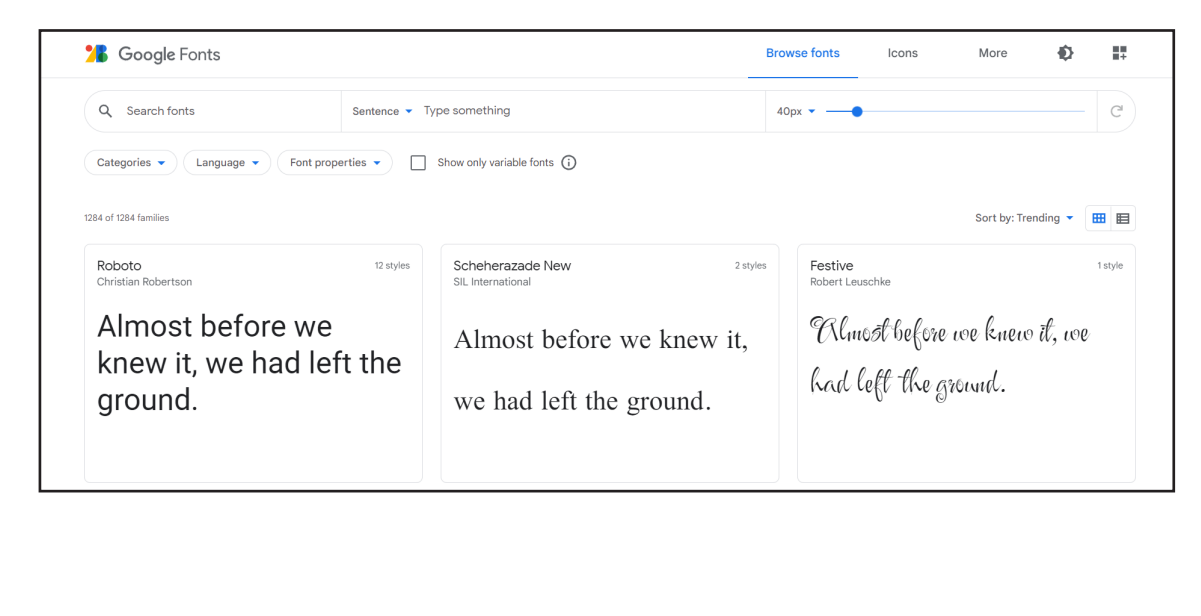

## GESTION DES TYPOGRAPHIES WEB (suite)

3. Choisissez une police. Cliquez sur «+ Select this style» <sup>1</sup>

| 1                                                                                          | Browse fonts Icons     | More 🚯 📑            | Selected family                                                                                                    | < ×                                            |
|--------------------------------------------------------------------------------------------|------------------------|---------------------|----------------------------------------------------------------------------------------------------|------------------------------------------------|
| Pohoto                                                                                     |                        |                     | Review                                                                                                    |                                                |
| Designed by Christian Robertson                                                            |                        | 🛃 Download family   | Roboto                                                                                                    | ^                                              |
| Select styles - Charles - About - Lissens - Dr                                             |                        |                     | Thin 100                                                                                                    | Θ                                              |
| Select styles Gijphs About License Pa                                                      | inngs                  |                     | Add more styles Re                                                                                                    | move all                                       |
| Styles                                                                                     |                        |                     | To embed a tont, copy the<br><head> of your html</head>                                                                                                    | code into the                                  |
| Type here to preview text                                                                  |                        |                     | ● <link/> ○ @import                                                                                                    | 2                                              |
| Almost before we knew it we had left the ground                                            | 64px 🔹 🗕               | 1                   | <link <br="" rel="preconnect"/> s://fonts.googleapis.cc<br><link <br="" rel="preconnect"/> s://fonts.gstatic.com"                                                                                                    | href="http<br>m"><br>href="http<br>crossorigin |
| Thin 100                                                                                   |                        | -                   | <pre>&gt; <li><link href="https://for is.com/css2?family=Robo&lt;/pre&gt;&lt;/td&gt;&lt;td&gt;nts.googleap&lt;br&gt;bto:wght@100&lt;/td&gt;&lt;/tr&gt;&lt;tr&gt;&lt;th&gt;Almost before we k&lt;/th&gt;&lt;td&gt;new it, we ha&lt;/td&gt;&lt;td&gt;- Remove this style&lt;/td&gt;&lt;td&gt;&amp;display=swap" rel="sty&lt;/td&gt;&lt;td&gt;lesheet"/></li></pre> |                                                |
|                                                                                            |                        |                     | CSS rules to specify familie                                                                                                    | S                                              |
| Thin 100 italic                                                                            | •                      | 3                   | font-family: 'Roboto',                                                                                                    | sans-serif;                                    |
| 📕 Almost before we ki                                                                      | new it, we ha          |                     | API docs                                                                                                    | 🛃 Download all                                 |
|                                                                                            | ng la chands da vatua  | site <sup>2</sup> . |                                                                                                    |                                                |
| 4. Copiez le premier bout de code da<br>Ce code fait le lien avec la biblioth-<br>choisie. | èque de Google font et | t va charger la p   | olice que vous                                                                                                    | s avez                                         |

5. Le deuxième bout de code est la propriété «font-family» <sup>3</sup>, que vous pouvez appliquer sur les balises que vous souhaitez.

| h1{ | margin:  | ⊙;    |       |      |       |          |
|-----|----------|-------|-------|------|-------|----------|
| 1   | font-fan | nily: | 'Alfa | Slab | One', | cursive; |
| 1   |          |       |       |      |       |          |
|     |          |       |       |      |       |          |
|     |          |       |       |      |       |          |
|     |          |       |       |      |       |          |
|     |          |       |       |      |       |          |
|     |          |       |       |      |       |          |
|     |          |       |       |      |       |          |
|     |          |       |       |      |       |          |

## GESTION DES TYPOGRAPHIES WEB (suite)

| Propriété   | Valeurs              |  |
|-------------|----------------------|--|
| font-style  | normal, italic,      |  |
| font-weight | ormal, bold, lighter |  |
| font-size   | %<br>px<br>em        |  |
| line-height | %<br>px<br>em        |  |
| color       | #hexadecimal<br>rgba |  |